## 1) Entrar no site: https://cav.receita.fazenda.gov.br/autenticacao/

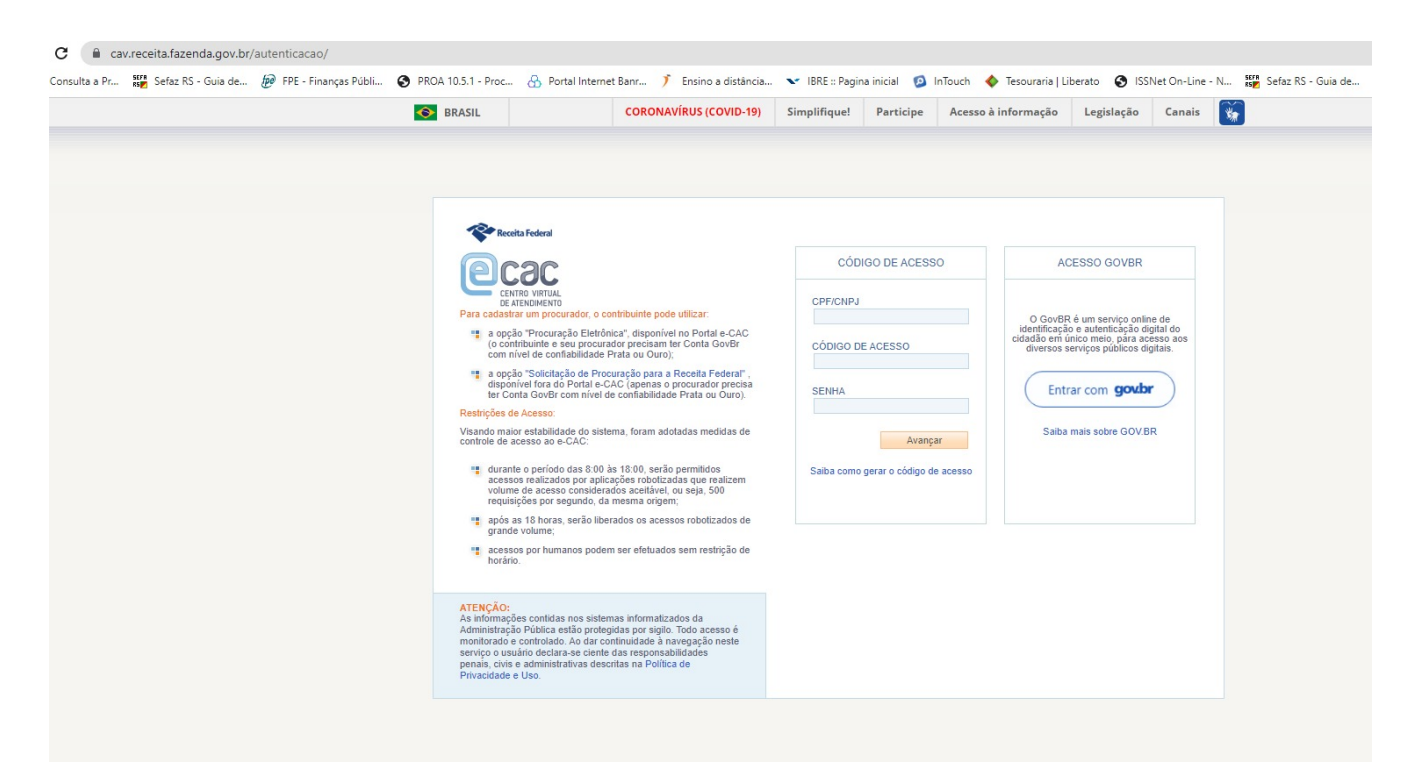

## 2) Acessar com seu login e senha do GOV.

| a a Pr Sefaz RS - Guia de | FPE - Finanças Públi | PROA 10.5.1 - Proc | Portal Internet Banr                 | 🄰 Ensino a distância                                           | ✓ IBRE :: Pagina inicial        | 🙆 InTouch 📢 | 🕽 Tesouraria   Liberato 😧 ISSNet On-Line - N 🌌 Sefaz RS - Gu                                                                                                    | iia de 📀 SICALC CSLL 📕 H |
|---------------------------|----------------------|--------------------|--------------------------------------|----------------------------------------------------------------|---------------------------------|-------------|----------------------------------------------------------------------------------------------------|--------------------------|
|                           |                      |                    |                                      |                                                                |                                 |             |                                                                                                    | Alto Con                 |
|                           |                      |                    | Uma e<br>garant<br>de cad<br>os serv | onta gov.br<br>e a identifica<br>a cidadão q<br>riços digitais | ação<br>ue acessa<br>do governo |             | Identifique-se no gov.br com:         Image: Numero do CPF         Digite seu CPF para criar ou acessar sua conta govin         CPF         Digite seu CPF         Outras opções de identificação:         Image: Login com seu banco matematica         Image: Login com OR code         Image: Seu certificado digital         Seu certificado digital em nuvem | 5r                       |
|                           |                      |                    |                                      |                                                                |                                 |             | Entenda a conta gov.br                                                                                                    |                          |

## 4) Clicar em Meu Imposto de Renda.

|                                                                                                    |                                     | S BRASIL                                                             | CORONAVÍRUS (COVID-19                                                                                      |  |  |  |
|----------------------------------------------------------------------------------------------------|-------------------------------------|----------------------------------------------------------------------|----------------------------------------------------------------------------------------------------|--|--|--|
| Receita Federal                                                                                                    | Titular (Acesso GOV.BR por CPF/Seni |                                                                      |                                                                                                    |  |  |  |
|                                                                                                    | LOCALIZAR SERVIÇO                   |                                                                      |                                                                                                    |  |  |  |
| SERVIÇOS EM DESTAQUE                                                                                                    |                                     |                                                                      |                                                                                                    |  |  |  |
| Autorizar Compartilhamento de                                                                                            | Cadastros                           | Certidões e Situação Fiscal                                          | Cobrança e Fiscalização Declarações                                                                        |  |  |  |
| Meu Imposto de Renda     Opção pelo Domicílio Tributário     Eletrônico - DTE                                            | Regimes e Registros Especiais       | Restituição e Compensação                                            | Senhas e Procurações 0                                                                                     |  |  |  |
| <ul> <li>Participar de leilão eletrônico<br/>da Receita Federal</li> <li>Processos Digitais (e-<br/>Processo)</li> </ul> | Prezado Contribuinte,               |                                                                      |                                                                                                    |  |  |  |
| SERVIÇOS MAIS ACESSADOS                                                                                                  | Ao concluir o uso do portal, para   | da Receita Federal, um amplente<br>garantir a proteção de seus dados | seguro, onde voce pode utilizar dezenas de serviço:<br>, lembre-se sempre de clicar no botão "Sair com seg |  |  |  |
| Consulta Pendências -<br>Situação Fiscal                                                                                 |                                     |                                                                      |                                                                                                    |  |  |  |
| Meu Imposto de Renda                                                                                                    |                                     |                                                                      |                                                                                                    |  |  |  |
|                                                                                                    |                                     |                                                                      |                                                                                                    |  |  |  |
|                                                                                                    |                                     |                                                                      |                                                                                                    |  |  |  |
|                                                                                                    |                                     |                                                                      |                                                                                                    |  |  |  |
|                                                                                                    |                                     |                                                                      |                                                                                                    |  |  |  |

## 5) Clicar em IRPF 2022.

| Declarações do IRPF     |                |
|-------------------------|----------------|
| IRPF 2023               | Não entregue 🚯 |
| IRPF 2022               | Processada 📀   |
| IRPF 2021               | Processada 🕑   |
| IRPF 2020               | Processada 🔮   |
| IRPF 2019               | Processada 🥝   |
| IRPF 2018               | Processada 🥝   |
| Exercicios              | Anteriores     |
| Orientações             |                |
| Para fazer a declaração |                |

6) Clicar em documentos e arquivos (cópia da declaração).

| joubr<br>≡ Meu Imposto de F<br>Receita Federal         | Renda                                   |              | A .                                                   |  |
|--------------------------------------------------------|-----------------------------------------|--------------|-------------------------------------------------------|--|
| <ul> <li>Exercicio 2022</li> </ul>                     |                                         |              |                                                       |  |
| Declarações:                                           | Entregue - 26/05/2022 às 12:02:27 (1/1) | ~            |                                                       |  |
| IRPF 2022                                              |                                         | Processada 🥥 | Serviços Disponíveis                                  |  |
| Ajuste Anual , Original, com regime de Deduções Legais |                                         |              | 📸 —Documentos e Arquivos (Cópia da Declaração)        |  |
| Esta declaração teve o processame                      | nto encerrado.                          |              | 🕑 Retificar Declaração                                |  |
|                                                        |                                         |              | Consultar e Alterar Conta para Crédito de Restituição |  |
|                                                        |                                         |              | R Futurte de Processemente                            |  |

7) Clicar no ícone de PDF em Cópia da Declaração. Baixar este arquivo e incluir no sistema de bolsas.

| goubr<br>≡ Meu Imposto de Renda<br>Receita Federal |         |        | •    |
|----------------------------------------------------|---------|--------|------|
| Cocumentos Documentos Exercício * 2022             |         |        |      |
| Documento                                          | Emissão | Número | Ação |
| Arquivos da Declaração                             |         |        | *    |
| Cópia do Recibo da Declaração                      |         |        | POF  |
| Cópia da Declaração                                |         |        |      |
|                                                    |         |        |      |
|                                                    |         |        |      |
|                                                    |         |        |      |